# DigiArkiv Manual 2.

28.9.2017

# Innehållsförteckning

| Inled | ning                              | s. 2  |
|-------|-----------------------------------|-------|
| 1.    | Startsidan, Ingångssidan          | s. 4  |
| 2.    | Samling                           | s. 4  |
|       | 2.1 Skapa samling                 | s. 4  |
|       | 2.2 Fältens information           | s. 5  |
|       |                                   |       |
| 3.    | Enskilda objekt                   | s. 9  |
|       | 3.1 Föra in uppgifter             | s. 9  |
|       | 3.2 Fältens information           | s. 10 |
|       |                                   |       |
| 4.    | Övriga uppgifter                  | s. 16 |
|       | 4.1 Fyll i Egna format            | s. 16 |
|       | 4.2 Fotografier                   | s. 17 |
|       | 4.3 Sökning                       | s. 17 |
| 5.    | Förklaringar och definitioner     | s. 18 |
| 6.    | Fältens placering i visningssidan | s. 19 |
| 7.    | Mera information                  | s. 20 |

## Inledning

Digiarkiv är en enkel plattform som kan användas för att visa föreningens kulturarvsmaterial. Programmet är inte ett så kallat katalogiseringsprogram (samlingsförvaltningssystem) och därför kommer kanske de fält som finns i programmet att kännas bristfälliga.

Det är viktigt att vara konsekvent när man matar in uppgifterna; en typ av information skall sättas i samma fält varje gång. Att vara konsekvent är viktigt för att sökfunktioner ska fungera och för att innehållet ska kunna exporteras (flyttas) till ett annat program. Bekanta dig med manualen och den information som ska matas in när du börjar arbetet med DigiArkiv. På så vis kommer du att undvika onödigt ändringsarbete.

Ändringar kommer kanske ändå att behöva göras eftersom arbetet med att få olika plattformer att "fungera tillsammans" ännu pågår. Muskettis och WebMuskettis efterträdare MuseumPlus Ria pilot-testat nu av olika minnesorganisationer, Finna gör uppdateringar och resultaten av projekt Museum2015 håller på att tas i bruk. När nya direktiv eller nya rekommendationer kommer behöver dessa uppdateringar göras även i Digiarkiv. Förmodligen kommer de flesta ändringar att kunna göras av administratören.

Har du frågor kontakta Digihem/projektledare

Lycka till med arbetet!

## 1. Startsidan, ingångssidan

Antal samlingar och antal objekt sparade i Digiarkiv kommer att synas på ingångssidan.

Vid startsidan väljer man om man vill föra in ett <u>enskilt objekt</u> eller <u>skapa en samling</u>.

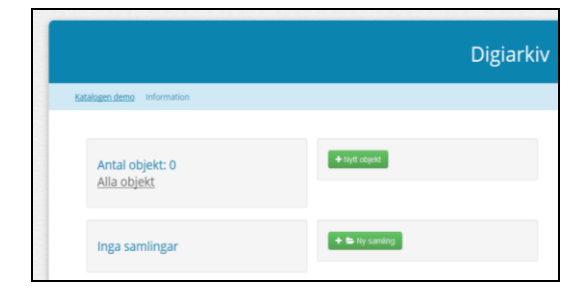

I texten som följer beskrivs hur man skapar en samling och hur man matar in ett nytt objekt. De olika fälten som finns i DigiArkiv (DA) gås igenom och vilken typ av information man ska sätta i de olika fälten. Exempel ges för att man lättare ska förstå vilken information som avses.

## 2. Samling

## 2.1 Skapa samling

- 1 Klicka på Ny samling
- 2 Genom att fylla i <u>förhandsvalda uppgifter</u>, dvs sådana som gäller för hela samlingen, kommer dessa att automatiskt upprepas när ett nytt objekt läggs till samlingen. Vilka de fält/uppgifter är som kommer att visas för varje objekt i en samling, är utmärkt med en symbol

| Öppenhet                                                      | ® Å       |
|---------------------------------------------------------------|-----------|
| Inte synligt     Synligt                                      |           |
| Styr hela objektets synlighet. Endast synliga objekt har synl | iga fält. |

Finns vid fälten: Öppenhet, Postnummer, Rättigheter, Ägare och Utgivare

3 Då man skapar en samling behöver man inte fylla i alla fält i DA och den informationen som matas in är lite annorlunda än den för enskilda objekt.

4 Fälten i manualen som har grön botten är de som visas utåt.

# 2.2 Fältens information

| <ul> <li>Media id/signum</li> <li>Samlingens nummer.</li> <li>Skapar man en samling är det bra att<br/>använda en särskild kod för<br/>samlingen.</li> <li>Om man digitaliserar material är<br/>signumet ett lämpligt filnamn och<br/>filerna kan sparas i en katalog med<br/>samlingens namn.</li> </ul> | KS323:2<br>SL2                                                                                                    |
|----------------------------------------------------------------------------------------------------|----------------------------------------------------------------------------------------------------|
| Titel<br>Samlingens namn                                                                                                    | Maria Bergs samling (3) //Maria Bergs personarkiv<br>Arvid Pihlströms fotografisamling<br>Pihlströms gårdsarkiv                                                                                                    |
| Kort beskrivning av vad samlingen är<br>Kort förklaring om innehållet, 2-3<br>meningar. Använd hela meningar.                                                                                                    | <ol> <li>I samlingen ingår föremål från Fridas mormors<br/>barndomshem i Solf.</li> <li>Artiklarna i samlingen behandlar bl.a.<br/>kommunala frågor, kultur och fritid i Kyrkslätt</li> <li>I samlingen ingår föremål som donerades till<br/>föreningen 13.4.1997</li> <li>Arkivet (samlingen) innehåller bouppteckningar,<br/>köpebrev, fotografier</li> </ol> |
| Öppenhet<br>Uppgifterna i de fält som är märkta<br>med ett öga visas automatiskt för<br>användare (visas utåt)                                                                                                    | Förhandsinställningen är <b>icke-synlig</b> , så observera<br>att ändra till <b>synlig</b> om du vill visa informationen<br>utåt.                                                                                                    |
| Samling                                                                                                    | Lista på de samlingar man har matat in                                                                                                    |

#### **BESKRIVNINGAR OCH FRITEXTER**

| Sammanfattning<br>En kort sammanfattning av sam-<br>lingen, lite mera innehåll än den som<br>framkom i <b>Beskrivning</b> | 2. Samlingen består av tidningsartiklar som<br>journalisten Olle Hakala skrivit för Västra Nyland<br>från början av 1970-talet till 2013 |
|----------------------------------------------------------------------------------------------------|----------------------------------------------------------------------------------------------------|
|                                                                                                    | - Samlingen bestar av brev och dikter skrivna av F<br>Gros. Släkten Gros arkiv förvaras i Ort, Namn                                      |
|                                                                                                    | 3. Föremålen i samlingen är från byskolan i Solf där<br>Maria Berg verkade som lärarinna under åren<br>1926-1932.                        |
| Anteckningar och anmärkningar<br>Egna anteckningar om objektet.                                                           | Exempel: Finns placerat i arkiv XX                                                                                                    |
| Textinnehåll                                                                                                    | Inte aktuellt för samling                                                                                                    |
| Kontextuppgifter<br>Kontextuppgifter<br>Information i anslutning till objektet,<br>fritext                                | Här återger man intressanta saker om samlingen;<br>berättelser varför den kom till osv                                                   |

#### **DIGITAL VERSION**

| Bild eller fil                     | Finns det en bild som på något sätt representerar |
|------------------------------------|---------------------------------------------------|
| Bilden som laddas upp är enbart en | samlingen kan man sätt in den, men inte           |
| visningsbild.                      | nödvändigt.                                       |

#### TID

Datumet när man fyller i uppgifterna och när man ändrar dem kommer automatiskt att fyllas i och visas utåt. Den tidsuppgift man fyller i är den som berör objektet eller samlingen.

| Datum (startdatum) – Slutdatum<br>Tidsuppgifter måste alltid anges.<br>Om inga tidsuppgifter finns kan man<br>uppskatta. För mera information om<br>hur tidsuppgifter ska anges se<br>Luettelointiohje.fi | Följer ISO 8601:2004<br>tidsuppgifter för sam<br>objekt/samling <u>ha of</u><br>skapades, restaurera<br>osv.<br>Anteckna gärna tiden<br>den tidsperiod det o<br>uppgifterna någontin | 4 –standarden. Det är<br>nlingen som ska uppges. Ett<br>f <u>ta flera tidsuppgifter</u> ; det<br>ides, ändrades, donerades,<br>n när samlingen skapades, dvs<br>mfattar. Skriv i ex. kontext-<br>ng kort om datumet. |
|----------------------------------------------------------------------------------------------------|----------------------------------------------------------------------------------------------------|----------------------------------------------------------------------------------------------------|
| -En händelse som man vet ett exakt<br>datum på 23.6.1926                                                                                                    | Datum: 23 06 1926                                                                                                    | Slutdatum: 23 06 1926                                                                                                    |
| -En händelse som man vet skedde<br>under 1920- talet, dvs tidsperiod                                                                                                    | Datum: 1920                                                                                                    | Slutdatum: 1929                                                                                                    |
| -En händelse som man inte vet men<br>kan uppskatta                                                                                                    | Datum: 1890                                                                                                    | Slutdatum : 1910                                                                                                    |
| -En händelse där man vet endast årtal                                                                                                    | Datum: 1910                                                                                                    | Slutdatum: 1910                                                                                                    |
| -En händelse som skedde under ett<br>århundrade                                                                                                    | Datum: 1800                                                                                                    | Slutdatum: 1899                                                                                                    |

#### PLATS

| Postnummer                         |                                                 |
|------------------------------------|-------------------------------------------------|
| Ortens postnummer                  |                                                 |
| Position                           |                                                 |
| Bestäms och visas på kartan        |                                                 |
| Platsbeskrivning                   | Ortnamn, gårdsgrupp, tidigare namn, lokalt namn |
| Fritext med hela meningar. Beskriv | mm                                              |
| platsen närmare                    |                                                 |

# RÄTTIGHETER OCH ÄGANDE

| <b>Rättigheter</b><br>Med vilka rättigheter får det<br>publicerade materialet användas. | Huvudregeln är att det som finns på en webbsida<br>ägs av den föreningen som upprätthåller sidan. Vill<br>man att andra ska kunna dela med sig av<br>materialet bör man ge det en licens som berättar<br>på vilket sätt det får användas.<br>Licensen här syftar på det foto och den infor-<br>mation (metadata) som finns inmatat i Digiarkiv.<br>Informera besökare hur materialet fåt användas. |
|-----------------------------------------------------------------------------------------|----------------------------------------------------------------------------------------------------|
|                                                                                         | Om hela samlingen kan ges samma licens väljer<br>man i lämplig rättighet den här.                                                                                                    |

#### FORMAT

| Eget format                                                             | Behövs inte fyllas i för <b>Samling</b>                                                                 |
|-------------------------------------------------------------------------|----------------------------------------------------------------------------------------------------|
| <b>Språk</b><br>Objektets språk                                         | Samlingens språk kan väljas om alla dokument är<br>på ett och samma språk. Inte nödvändigt att fylla i. |
| Mime-typer<br>Anger vilken datatyp systemet anser<br>är postens format. | Behöver inte fyllas i.                                                                                  |

## KATEGORISERINGAR OCH ÄMNESORD

| Ämnesord                                | Använd sådan som beskriver samlingens innehåll |
|-----------------------------------------|------------------------------------------------|
| Söks ur FINTO, koko-ontologin,          | exempelvis:                                    |
| inmatad i programmet och föreslår rätt  | Brev, artiklar, dödsannonser                   |
| ord samt rätt sätt att skriva det. Välj |                                                |
| åtminstone 1-5 ämnesord                 |                                                |
|                                         |                                                |
| Typ av objekt                           | Samling är förvalt                             |
|                                         |                                                |
| OCM outline of cultural materials       |                                                |
| Klassificeringssystem                   |                                                |
|                                         |                                                |
| Ponduskategorier                        | Valfritt att använda                           |
| Indelning av kulturhändelsen i klasser, |                                                |
| motsvarande till OCM                    |                                                |

## PERSONER OCH AKTÖRER

Välj från listan den roll aktören har i förhållande till samlingen. Är personen som nämns den som har donerat, tillverkat, använt, köpt, sålt, planerat osv samlingen.

| Upphovsman, Ägare, Utgivare<br>Anges alltid som standard, men utöver dessa<br>kan och bör, flera aktörer läggas till. | Roll- personens roll i förhållande till<br>objektet, välj ur listan<br>Aktör – namnet på personen<br>Uri – Fält för internationell identifikation av<br>personer                                     |
|----------------------------------------------------------------------------------------------------|----------------------------------------------------------------------------------------------------|
|                                                                                                    | <b>Upphovsman för samlingar</b> = den som skapat<br>samling/samlat ihop materialet men<br>innehållet i samlingen kan ha flera olika<br>upphovsmän. Använd här gärna istället<br><u>arkivbildare.</u> |

## 3. Enskilda objekt

# 3.1 Föra in uppgifter

1. Börja vid ingångssidan och klicka på gröna rutan

|                                | Digiarkiv      |  |
|--------------------------------|----------------|--|
| Kataloger, demo Information    |                |  |
| Antal objekt: 0<br>Alla objekt |                |  |
| inga samlingar                 | • Bolig saving |  |

2. Om objektet som matas in <u>hör till en samling</u> och samlingen är skapad, kan man välja den från listan, se bilden.

| Media id/signum 9 | ۲ |                                             |                              |
|-------------------|---|---------------------------------------------|------------------------------|
| Objektets signum  |   |                                             |                              |
| Titel             | ۲ | Öppenhet                                    | ۲                            |
|                   |   | Inte synligt                                |                              |
| Namn på objektet  |   | <ul> <li>Synligt</li> </ul>                 |                              |
|                   |   | Styr hela objektets synlighet. Endast synli | iga objekt har synliga fält. |
| Beskrivning       | ۲ | Samling                                     | ۲                            |
|                   |   | •                                           | -                            |
|                   |   | -<br>Frida Nordströms samling               |                              |
|                   |   | Maria Bergs samling                         |                              |

# 3.2 Fältens information

Fält som visas utåt

| Media id/signum                                                                                                    |                                             |
|----------------------------------------------------------------------------------------------------|---------------------------------------------|
| Objektets nummer i katalogen.                                                                                                 | 323, k323                                   |
| Om man digitaliserar material är signumet<br>ett lämpligt filnamn och filerna kan sparas i<br>en katalog med samlingens namn. | KS323:2                                     |
| Titel                                                                                                    |                                             |
| En titel på vad man beskriver                                                                                                 | Vy över Malax centrum år 1926               |
| För fotografier en mening som                                                                                                 |                                             |
| berättar om innehållet                                                                                                    | Laggkarl fran ar 1910                       |
| <ul> <li>For foremal namnet på objektet</li> <li>För dokument, vilken typ av</li> </ul>                                       | Velocipedkörkort utfärdat i Vasa år 1901    |
| dokument                                                                                                    |                                             |
| Bra om man i titeln kan ange saker som är                                                                                     | Avgangsbetyg fran ar 1925                   |
| liknande objekt exempelvis tid plats                                                                                          |                                             |
|                                                                                                    |                                             |
| Kort beskrivning                                                                                                    | -Protokoll från mötet 23.6.1926 där den     |
| Kort förklaring om innehållet/ motivet/                                                                                       | planerade sommarfesten behandlades.         |
| Händelsen, 2-3 meningar                                                                                                    |                                             |
| Använd hela meningar.                                                                                                    | -Tillstånd utfärdat år 1912 av kronolänsman |
|                                                                                                    | i vasa, nn.                                 |
|                                                                                                    | -Laggkärl som användes för att göra fil.    |
|                                                                                                    | -Fotografi taget år 1926 från Yttermalax    |
|                                                                                                    | centrum med butiken i mitten.               |
|                                                                                                    |                                             |
|                                                                                                    | -Kaffekopp med tillhörande fat på skol-     |
|                                                                                                    | bänken i Solf folkskola är 1923             |
|                                                                                                    | -Avgångsbetyg från Gumbacka lägre folk-     |
|                                                                                                    | skola i Kyrkslätt år 1925.                  |
|                                                                                                    |                                             |
|                                                                                                    | -Artikel skriven av Olle Hakala i Västra    |
|                                                                                                    | Nyland 3.11.2001                            |
|                                                                                                    |                                             |
|                                                                                                    |                                             |
|                                                                                                    |                                             |

| Öppenhet<br>Uppgifterna i de fält som är märkta med<br>ett öga visas automatiskt för användare/<br>visas utåt. | Förhandsinställningen är <b>icke-synlig</b> , så<br>observera att ändra till <b>synlig</b> om du vill visa<br>informationen utåt |
|----------------------------------------------------------------------------------------------------|----------------------------------------------------------------------------------------------------|
| Samling<br>Om det finns samlingar skapade kan man<br>välja dessa här.                                          |                                                                                                    |

#### **BESKRIVNINGAR OCH FRITEXTER**

| Sammanfattning<br>En kort sammanfattning av objektets<br>Innehåll.<br>Passar bra för att beskriva innehåll i<br>dokument, tidningsartiklar, böcker | Protokoll från mötet 23.6.1926 som hade<br>sammankallats för att mera i detalj gå<br>igenom arrangerandet av sommarfesten som<br>skulle ordnas vid museet 18.7.1926.                                                                                                    |
|----------------------------------------------------------------------------------------------------|----------------------------------------------------------------------------------------------------|
|                                                                                                    | velocipedkorkort. I tillständet finns också<br>antecknat bland annat cykelns<br>fabriksnummer och märke.<br>Datumet på körkortet är otydligt men har<br>tolkats till år 1912.                                                                                                    |
| Anteckningar och anmärkningar<br>Egna anteckningar om objektet.                                                                                    | Finns placerat i arkivutrymme XX, skadat,<br>mm                                                                                                    |
| Textinnehåll<br>Renskrivning av innehållet eller<br>sammanhängande berättelser om<br>objektet.                                                     | Om exempelvis texten i ett dokument är<br>svårläst kan man göra en renskrivning av<br>hela dokumentet. Man kan skriva ett<br>bokreferat eller artikelreferat.                                                                                                    |
| Kontextuppgifter<br>Kontextuppgifter<br>Information i anslutning till objektet,<br>fritext                                                         | Här återger man intressanta saker om<br>objektet, berättelser varför de kom till osv<br>Exempelvis: Släktingar har berättat att<br>fotografiet togs för att man ville visa det för<br>släktingar i Sverige. Fotografen är okänd men<br>arbetade troligen vid Ateljé Nyblins i Vasa. |

#### **DIGITAL VERSION**

| Bild eller fil                         | Om fotografiet av någon anledning inte kan |
|----------------------------------------|--------------------------------------------|
| Bilden som laddas upp är enbart en     | visas väljer man <b>"icke synlig".</b>     |
| visningsbild. Max 500 KB stor och 1024 |                                            |
| pixlar på längsta sidan.               |                                            |
|                                        |                                            |
| Se mera info i punkt 4.2 Fotografier   |                                            |
|                                        |                                            |

#### TID

| <ul> <li>Datum (startdatum) – Slutdatum</li> <li>Tidsuppgifter måste alltid anges. Om inga tidsuppgifter finns, kan/bör man ge en uppskattning.</li> <li>För mera information om hur tids-uppgifter ska anges se Luettelointiohje.fi, svenskspråkig version kommer våren 2016</li> </ul> | Följer ISO 8601:2004<br>tidsuppgifter för obje<br>och ett objekt kan ha<br>skapades, restaurera<br>donerades, osv.<br>Anteckna gärna tider<br>och skriv i ex. kontex<br>kort om datumet. | <ul> <li>+ -standarden. Det är</li> <li>&gt;ktet som ska uppges</li> <li>&gt; flera tidsuppgifter; det</li> <li>des, ändrades,</li> <li>n när objektet skapades</li> <li>tuppgifterna någonting</li> </ul> |
|----------------------------------------------------------------------------------------------------|----------------------------------------------------------------------------------------------------|----------------------------------------------------------------------------------------------------|
| -En händelse som man vet ett exakt<br>datum på 23.6.1926                                                                                                    | Datum: 23 06 1926                                                                                                    | Slutdatum: 23 06 1926                                                                                                    |
| -En händelse som man vet skedde<br>under 1920- talet, dvs tidsperiod                                                                                                    | Datum: 1920                                                                                                    | Slutdatum: 1929                                                                                                    |
| -En händelse som man inte vet men<br>kan uppskatta                                                                                                    | Datum: 1890                                                                                                    | Slutdatum : 1910                                                                                                    |
| -En händelse där man vet endast årtal                                                                                                    | Datum: 1910                                                                                                    | Slutdatum: 1910                                                                                                    |
| -En händelse som skedde under ett<br>århundrade                                                                                                    | Datum: 1800                                                                                                    | Slutdatum: 1899                                                                                                    |

#### PLATS

| Postnummer                                   |                                            |
|----------------------------------------------|--------------------------------------------|
| Ortens postnummer                            |                                            |
| Position                                     |                                            |
| Bestäms och visas på kartan. Info i blå ruta |                                            |
| l programmet.                                |                                            |
| Platsbeskrivning                             | Ortnamn, gårdsgrupp, tidigare namn, lokalt |
| Fritext med hela meningar. Beskriv platsen   | namn mm                                    |
| närmare                                      |                                            |

## **RÄTTIGHETER OCH ÄGANDE**

| Rättigheter                               | Huvudregeln är att det som finns på en        |
|-------------------------------------------|-----------------------------------------------|
| Med vilka rättigheter får det publicerade | hemsida ägs av se föreningen som              |
| materialet användas.                      | upprätthåller sidan. Vill man att andra ska   |
|                                           | kunna dela med sig av materialet bör man ge   |
|                                           | det en licens som berättar på vilket sätt det |
|                                           | får användas. Licensen här syftar på det foto |
|                                           | som finns inmatat i Digiarkiv. Hur får det    |
|                                           | användas?                                     |

#### FORMAT

| Eget format<br>Egna format kan skapas via knappen Egna<br>format. Det är ett sätt att själv<br>kategorisera materialet. Används i första<br>hand för formatet men kan även användas<br>för andra kategoriseringar. | Glasnegativ 100x200mm, Vykort, Affischer.<br>Dia, Färgnegativ, Brev, Diapositiv<br>Exempelvis:<br><u>1.Objektets typ</u> = dokument. <u>Eget format=</u><br>brev<br><u>2.Obtektets typ=</u> bild. <u>Eget format</u> = glas-<br>negativ |
|----------------------------------------------------------------------------------------------------|----------------------------------------------------------------------------------------------------|
| <b>Språk</b><br>Objektets språk                                                                                                    | Dokumentets, objektets språk - viktigt att<br>uppge för att kunna användas vid sökning                                                                                                    |
| Mime-typer<br>Anger vilken datatyp systemet anser är<br>postens format.                                                                                                    | Behöver inte ifyllas.                                                                                                    |

## KATEGORISERINGAR OCH ÄMNESORD

| Ämnesord                                   | Man söker det ämnesord som bäst/närmast             |
|--------------------------------------------|-----------------------------------------------------|
| Söks i FINTO, koko-ontologin, inmatad i    | beskriver objektet.                                 |
| programmet och föreslår rätt ord samt rätt | -inmatningen av en <b>stol-</b> programmet föreslår |
| sätt att skriva det. Välj åtminstone 1-5   | stolar.                                             |
| ämnesord.                                  | -Inmatning av en <b>jacka</b> – programmet föreslår |
|                                            | jackor och rekommenderar att man                    |
|                                            | använder <i>rockar</i>                              |
|                                            | -Inmatning av <b>protokoll –</b> programmet         |

|                                                                 | föreslår protokoll. Sök även ämne för inne-<br>hållet ex renovering                                                   |
|-----------------------------------------------------------------|----------------------------------------------------------------------------------------------------|
|                                                                 | -Inmatning av fotografi – sök de ämnesord                                                                             |
|                                                                 | som beskriver händelser i bilden ex landskap,<br>högtider, julprydnad, blommor, arbetskläder                          |
|                                                                 | OSV                                                                                                    |
|                                                                 | Exempel: Se SLS foto i FINNA- <i>Ett lok i vintrigt landskap</i> . Hittas på denna weblänk:                           |
|                                                                 | 1849_1                                                                                                    |
| <b>Typ av objekt</b><br>Väli från listan i programmet           | Huvudgruppen dit objektet hör:<br>Arkivmaterial dokument föremål rörlig bild                                          |
| vaj nan istan i programmet                                      | naturmiljö, annan typ, prov, tryckt                                                                                   |
|                                                                 | publikation, bebyggd miljö, byggnad,                                                                                  |
|                                                                 | konstverk, lotografi, handelse mm                                                                                     |
|                                                                 | Tidningsartiklar är <b>tryckt publikation</b> (ända                                                                   |
| OCM outling of outputst materials                               | tills nya direktiv kommer)                                                                                            |
| Klassificeringssystem                                           | 2006. F                                                                                                    |
|                                                                 | Indelar objekten i ämneskategorier och                                                                                |
|                                                                 | åtminstone 2-4 klasser kan uppges.                                                                                    |
|                                                                 | I vilket aktivitetsmönster ingår händelsen                                                                            |
|                                                                 | (resor)? Under vilka omständigheter sker<br>aktiviteten (festdagar)?                                                  |
|                                                                 | Är det någon speciell grupp av människor<br>som utför aktiviteten (prästerskap)?                                      |
|                                                                 | Är aktiviteten riktad mot en sak, en person<br>eller ett djur (matberedning, barnavård)?                              |
|                                                                 | Används hjälpmedel (telefon och telegraf)?<br>Har aktiviteten ett förväntat mål eller syfte<br>(uppfostringsmetoder)? |
|                                                                 | Har aktiviteten ett konkret resultat<br>(straffarbet)?                                                                |
|                                                                 | Antecknas som kommaseparerad lista; 123,<br>456                                                                       |
| Ponduskategorier                                                | Valfritt att använda                                                                                                  |
| Indeining av kulturhandelsen i klasser,<br>motsvarande till OCM |                                                                                                    |
|                                                                 | 1                                                                                                    |

#### PERSONER OCH AKTÖRER

Välj i listan den roll aktören har i förhållande till objektet. Är personen som nämns exempelvis den som har donerat, tillverkat, använt, köpt, sålt eller planerat objektet.

| Upphovsman, Ägare, Utgivare                                                                                                    | Roll- personens roll i förhållande till                                                                                                    |
|----------------------------------------------------------------------------------------------------|----------------------------------------------------------------------------------------------------|
| Anges alltid som standard, men utöver dessa                                                                                                    | objektet, välj ur listan                                                                                                    |
| kan och bör, flera aktörer läggas till.                                                                                                    | Aktör – namnet på personen                                                                                                    |
|                                                                                                    | Uri – Fält för internationell identifikation av                                                                                                    |
|                                                                                                    | personer                                                                                                    |
| Upphovsman          Roll       Aktör         upphovsman       Arvid Pihlström         ägare       Image: Compare the second second s | <ul> <li>Upphovsman för samlingar= den som skapat<br/>samling/samlat ihop materialet men<br/>innehållet i samlingen kan ha flera olika<br/>upphovsmän. Använd här gärna istället<br/>arkivbildare.</li> <li>Upphovsman för objekt= den som<br/>fotograferat, skrivit artikeln osv<br/>Ägaren</li> <li>Om upphovet är exempelvis en fotograf så<br/>gör gärna ett tillägg men ny aktör- välj<br/>fotograf och skriv in namnet igen, se bilden<br/>Gör gärna samma med ex författare,<br/>konstnär osv.</li> </ul> |
| Ägare                                                                                                    | Den som äger materialet och innehar<br>rättigheter.                                                                                                    |
| Utgivare                                                                                                    | Den som har satt in materialet i Digiarkiv, exempelvis föreningens namn.                                                                                                    |

# 4. Övriga uppgifter

## 4.1 Fyll i Egna format

Det finns ett antal huvudgrupper inmatade i programmet, dessa är bland annat arkivmaterial, dokument, föremål, rörlig bild, naturmiljö, tryckt publikation, konstverk och fotografi. Vill man närmare beskriva vad dessa är kan man mata in olika termer i **Egna format.** Används i första hand för formatet men kan även användas för andra kategoriseringar.

För fotografi kan man mata in exempelvis glasnegativ och svartvit negativ.

- Antal objekt: 16 Alla objekt Samlingar: Frida Nordströms samling Maria Bergs samling Susanne Lagus samling Testsamling Hjälp...
- 1. Gå till startsidan och klicka på Egna format, se bilden

2. Följande bild öppnas. Klicka på Nytt eget format, och lägg till format. På röda rutan raderar man inmatade format.

| Susanne La         | + Nytt eget format |             |         |  |
|--------------------|--------------------|-------------|---------|--|
| <u>Testsamling</u> | Diapositiv         | 🖋 Āndra 💋   |         |  |
|                    | Digitalt fotografi | 🖋 Āndra 📝   |         |  |
| Hjälp              | Glasnegativ        | 🖋 Āndra 🌠   |         |  |
|                    | Svartvit negativ   | 🖉 Āndra 🏼 🥜 |         |  |
|                    |                    |             |         |  |
|                    |                    |             | × Stäng |  |

#### 4.2 Fotografier

I programmet kan laddas upp endast en liten visningsbild, max 500 kb stor och med max 1024 pixlar på längsta sidan.

Om man skannar ett fotografi rekommenderas att man skannar ett större format gärna i Tiff. Gör sedan en JPEG kopia som förminskas så att den passar in i DA. På så vis behövs inte fotografiet skannas en gång till och man undviker onödigt slitage.

#### 4.3 Sökning i katalogen

Filtreringen i katalogen söker exakt, vilket fungerar bra om man har löpande siffror som signum. Om man inte vet vilket signum objektet har kan man använda trunkering.

```
Exempelvis 123-5*
```

Vill man få en bredare träff eller man är osäker på titel<br/>n eller dylikt, så använder man trunkering $\ast$ 

Exempelvis: sökning efter objekt som innehåller någonting om Trädgårdar – *skriv träd\**. eller *träd\*söder*, om man kommer ihåg att söder ingick i det man söker

#### 5. Förklaringar och definitioner

| Aktör         | Definition från katalogiseringsanvisningar/Musuem 2015.                                                                                                    |
|---------------|----------------------------------------------------------------------------------------------------|
|               | Aktören är en fysisk person, familj, släkt eller sammanslutning<br>(myndighet, företag, organisation, förening, stiftelse, juridisk<br>person eller annan sammanslutning eller grupp av människor<br>som bildats permanent eller tillfälligt utgående från gemensamma<br>mål) som anknyter till objektet. |
| Aktörens roll | Anger på vilket sätt aktören anknyter till objektet. Är personen den<br>som exempelvis har tillverkat objektet, donerat det eller den som<br>har använt det.                                                                                                    |
| Arkivbildare  | Används på samlingsnivå om arkiv/samling som uppstått under en<br>persons liv och innehåller exempelvis betyg, brev, dagböcker,<br>fotografier efter en person                                                                                                    |

| Insamlare  | En person som skapat en samling d.v.s medvetet samlat ihop från<br>olika håll och sammanställt det. Kan innehålla olika sorters<br>material med olika upphovsmän                                                                                                    |
|------------|----------------------------------------------------------------------------------------------------|
| OCM        | Outline of cultural materials. Ett klassificeringssystem som används<br>av minnesorganisationer över hela världen. Kräver en viss "övning"<br>men har många fördelar och rekommenderas därför att man<br>använder det.                                                                                |
|            | Finns inmatat i större katalogiseringsprogram, bland annat<br>WebMusketti. Kommer även att finnas i MuseumPlus Ria, men för<br>tillfället endast på finska. En finsk tryckt version från år 2006 finns<br>på Museiverkets bibliotek. Kommer troligen att komma i digital<br>format inom snar framtid. |
| Upphovsman | Den som är upphovet till materialet/verket; författare, tonsättaren, fotografen.                                                                                                    |
| Tid        | Liksom ett objekt har flera aktörer har det också flera olika tids-<br>uppgifter. I Digiarkiv är det kanske viktigast att ange tiden när<br>objektet skapades. För samling kan man ange den tidsperiod<br>objekten omfattar.                                                                          |
| Ämnesord   | Används för att beskriva innehållet i ett objekt. Genom att använda<br>ämnesord underlättas sökningen. Ämnesorden som<br>rekommenderas är de som finns i FINTO, och ontologin KOKO.                                                                                                    |
|            | Avsikten är inte att beskriva exempelvis detaljer på ett fotografi,<br>utan att ange vilka ämnen de hör till.                                                                                                    |

## 6. Fältens placering i visningssidan

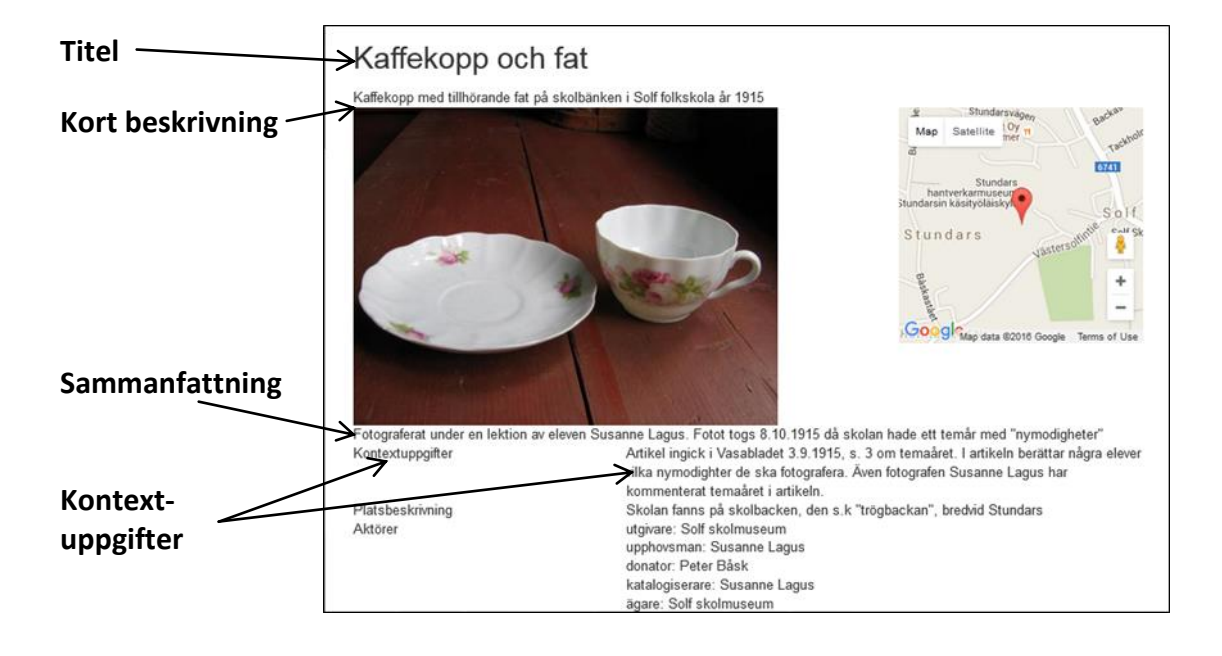

#### Enskilt objekt

#### Samling

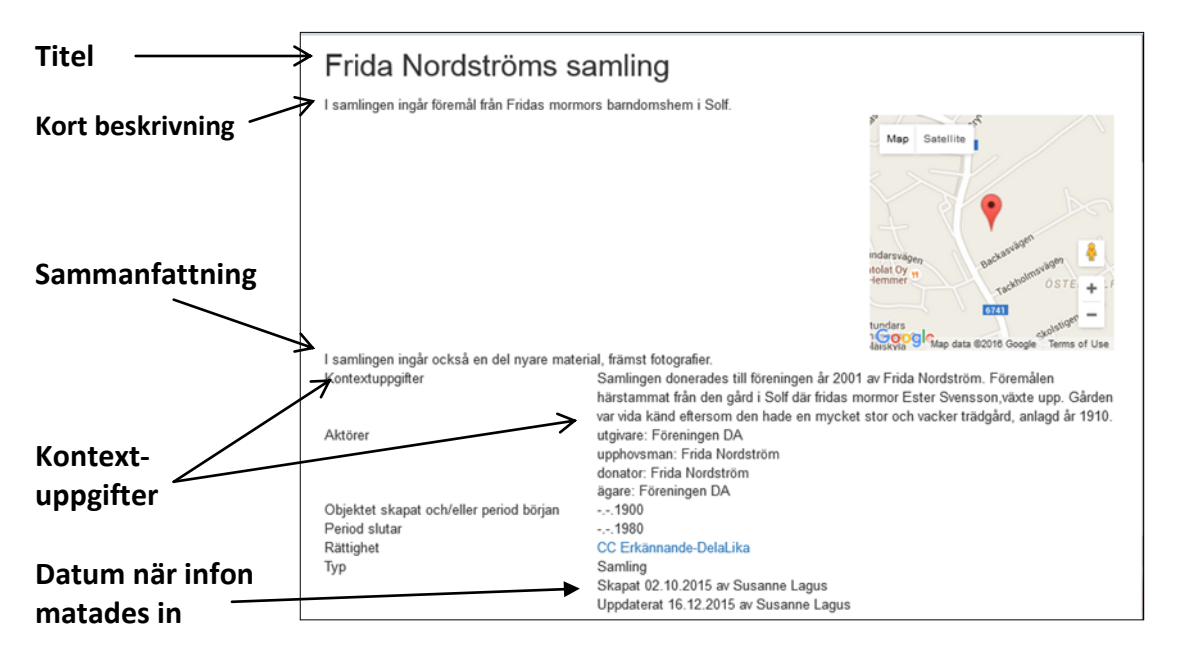

## 7. Mera information

www.luettelointiohje.fi anvisningar på finska.

Svenska anvisningar finn som pdf på

http://www.nba.fi/sv/informationstjanster/publikationer/e\_publikationer

Här finns uppgifter på hur man rekommenderar att tidsuppgifter och platsuppgifter antecknas med mera. Här hittar man minimiuppgifterna, det vill säga vilka uppgifter som anses vara ett minimum om ett objekt när man katalogiserar.

<u>www.finna.fi</u> Bibliotekens, arkivens och museernas gemensamma sökportal. Bekanta er med de olika materialtyperna som finns där och se på vilket sätt de presenteras.

<u>www.digihem.fi</u> Under fliken *Material* hittas underrubriken *Skanning*, och där finns en kort presentation (pdf) om vad man bör tänka på när man bland annat skannar fotografier.